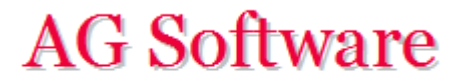

## Generación de remesas y asientos múltiples

www.agsoftware.es

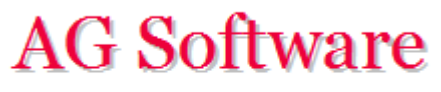

1°) Vamos a la hoja "Entrada Remesa" y pegamos los datos y pulsamos ejecutar.

|    | А | В        | С          | D       | E          | F           | G         | Н         |
|----|---|----------|------------|---------|------------|-------------|-----------|-----------|
|    |   | GENER    |            |         | AS         |             |           |           |
| 1  |   | GENER    |            |         |            |             |           |           |
| 2  |   | Progreso |            |         | Ejecuta    | r Borrar to | do        |           |
| 3  |   |          |            |         |            |             |           |           |
| 4  |   |          |            |         |            |             |           |           |
| 5  |   | Asiento  | Fecha      | Cuenta  | Debe       | Haber       | Concepto  | Documento |
| 6  |   | 1        | 12/01/2015 | 4300000 |            | 1.200,00€   | F/23301   | GIRO      |
| 7  |   | 1        | 12/01/2015 | 4300001 |            | 350,00€     | F/23302   | GIRO      |
| 8  |   | 1        | 12/01/2015 | 4300002 |            | 1.550,00 €  | F/23303   | GIRO      |
| 9  |   | 1        | 12/01/2015 | 4300011 |            | 55,36€      | F/23312   | GIRO      |
| 10 |   | 1        | 12/01/2015 | 4300012 |            | 4,96€       | F/23313   | GIRO      |
| 11 |   | 1        | 12/01/2015 | 4300013 |            | 87,69€      | F/23314   | GIRO      |
| 12 |   | 1        | 12/01/2015 | 4300014 |            | 464,87€     | F/23315   | GIRO      |
| 13 |   | 1        | 12/01/2015 | 4300015 |            | 263,98€     | F/23316   | GIRO      |
| 14 |   | 1        | 12/01/2015 | 4300016 |            | 74,96€      | F/23317   | GIRO      |
| 15 |   | 1        | 12/01/2015 | 4300017 |            | 34,36€      | F/23318   | GIRO      |
| 16 |   | 1        | 12/01/2015 | 4300018 |            | 98,96€      | F/23319   | GIRO      |
| 17 |   | 1        | 12/01/2015 | 4310000 | 4.185,14 € |             | REMESA X1 | GIRO      |
| 18 |   | 2        | 25/01/2015 | 4300000 |            | 150,00€     | F/23320   | GIRO      |
| 19 |   | 2        | 25/01/2015 | 4300001 |            | 140,36€     | F/23321   | GIRO      |
| 20 |   | 2        | 25/01/2015 | 4300002 |            | 150,00€     | F/23322   | GIRO      |
| 21 |   | 2        | 25/01/2015 | 4300003 |            | 700,00€     | F/23323   | GIRO      |
| 22 |   | 2        | 25/01/2015 | 4300004 |            | 1.550,00€   | F/23324   | GIRO      |
| 23 |   | 2        | 25/01/2015 | 4300012 |            | 470,00€     | F/23332   | GIRO      |
| 24 |   | 2        | 25/01/2015 | 4300013 |            | 1.150,36 €  | F/23333   | GIRO      |
| 25 |   | 2        | 25/01/2015 | 4300014 |            | 1.508,00€   | F/23334   | GIRO      |
| 26 |   | 2        | 25/01/2015 | 4300015 |            | 1.550,36 €  | F/23335   | GIRO      |
| 27 |   | 2        | 25/01/2015 | 4300016 |            | 1.550,00€   | F/23336   | GIRO      |
| 28 |   | 2        | 25/01/2015 | 4300017 |            | 89,36€      | F/23337   | GIRO      |
| 29 |   | 2        | 25/01/2015 | 4300018 |            | 78,96€      | F/23338   | GIRO      |
| 30 |   | 2        | 25/01/2015 | 4310000 | 9.087,40 € |             | REMESA X2 | GIRO      |
| 31 |   |          |            |         |            |             |           |           |

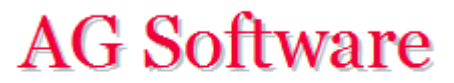

2°) Si nos saliese una ventana pidiendo una contraseña o no pudiésemos pulsar el botón "Ejecutar" hay que revisar los <u>Requisitos previos</u>.

3°) Si nos saliese un error, hay que revisar la hoja "Traza".

4°) Una vez corregidos los errores, volvemos a lanzar el proceso y una vez concluido verificamos la hoja "Entrada Asientos". Nuestros asientos están en la hoja "Salida Asientos" y procedemos con ellos tal y como se indica en el punto 9° "Generación de Ficheros" del manual.

| Asiento Fecha Cuenta Concepto Documento Debe Haber   6 1 12/01/2015 4310000 REMESA X1 GIRO 4.185,14 € 1.550   7 1 12/01/2015 4300002 F/23303 GIRO 1.550   8 1 12/01/2015 4300000 F/23301 GIRO 1.200                                                                                                    |
|----------------------------------------------------------------------------------------------------|
| Image: Concept of the second second secon |
| 2 Esta hoja es informativa y cualquier modificación que se haga en ella no tiene ningún efecto.   3 4   5 Asiento Fecha Cuenta Concepto Documento Debe Haber   6 1 12/01/2015 4310000 REMESA X1 GIRO 4.185,14 €   7 1 12/01/2015 4300002 F/23303 GIRO 1.550   8 1 12/01/2015 4300000 F/23301 GIRO 1.200                                                                                                    |
| 3 4   5 Asiento Fecha Cuenta Concepto Documento Debe Haber   6 1 12/01/2015 4310000 REMESA X1 GIRO 4.185,14 €   7 1 12/01/2015 4300002 F/23303 GIRO 1.550   8 1 12/01/2015 4300000 F/23301 GIRO 1.200                                                                                                    |
| 4 5 Asiento Fecha Cuenta Concepto Documento Debe Haber   6 1 12/01/2015 4310000 REMESA X1 GIRO 4.185,14 €   7 1 12/01/2015 4300002 F/23303 GIRO 1.550   8 1 12/01/2015 4300000 F/23301 GIRO 1.200                                                                                                    |
| 5 Asiento Fecha Cuenta Concepto Documento Debe Haber   6 1 12/01/2015 4310000 REMESA X1 GIRO 4.185,14 €   7 1 12/01/2015 4300002 F/23303 GIRO 1.550   8 1 12/01/2015 4300000 F/23301 GIRO 1.200                                                                                                    |
| 6 1 12/01/2015 4310000 REMESA X1 GIRO 4.185,14 €   7 1 12/01/2015 4300002 F/23303 GIRO 1.550   8 1 12/01/2015 4300000 F/23301 GIRO 1.200                                                                                                    |
| 7 1 12/01/2015 4300002 F/23303 GIRO 1.550   8 1 12/01/2015 4300000 F/23301 GIRO 1.200                                                                                                    |
| 8 1 12/01/2015 4300000 F/23301 GIRO 1.200                                                                                                    |
|                                                                                                    |
| 9 1 12/01/2015 4300014 F/23315 GIRO 464                                                                                                    |
| 10 1 12/01/2015 4300001 F/23302 GIRO 350                                                                                                    |
| 11 1 12/01/2015 4300015 F/23316 GIRO 263                                                                                                    |
| 12 1 12/01/2015 4300018 F/23319 GIRO 98                                                                                                    |
| 13 1 12/01/2015 4300013 F/23314 GIRO 87                                                                                                    |
| 14 1 12/01/2015 4300016 F/23317 GIRO 74                                                                                                    |
| 15 1 12/01/2015 4300011 F/23312 GIRO 55                                                                                                    |
| 16 1 12/01/2015 4300017 F/23318 GIRO 34                                                                                                    |
| 17 1 12/01/2015 4300012 F/23313 GIRO 4                                                                                                    |
| 18 2 25/01/2015 4310000 REMESA X2 GIRO 9.087,40 €                                                                                                    |
| 19 2 25/01/2015 4300015 F/23335 GIRO 1.550                                                                                                    |
| 20 2 25/01/2015 4300004 F/23324 GIRO 1.550                                                                                                    |
| 21 2 25/01/2015 4300016 F/23336 GIRO 1.550                                                                                                    |
| 22 2 25/01/2015 4300014 F/23334 GIRO 1.508                                                                                                    |

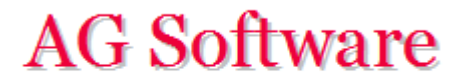

Fin